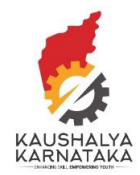

## 1. Visit Kaushalkar.com web portal. Keep your mouse on Registrations. A dropdown with 3 options will appear. Choose – Training Provider

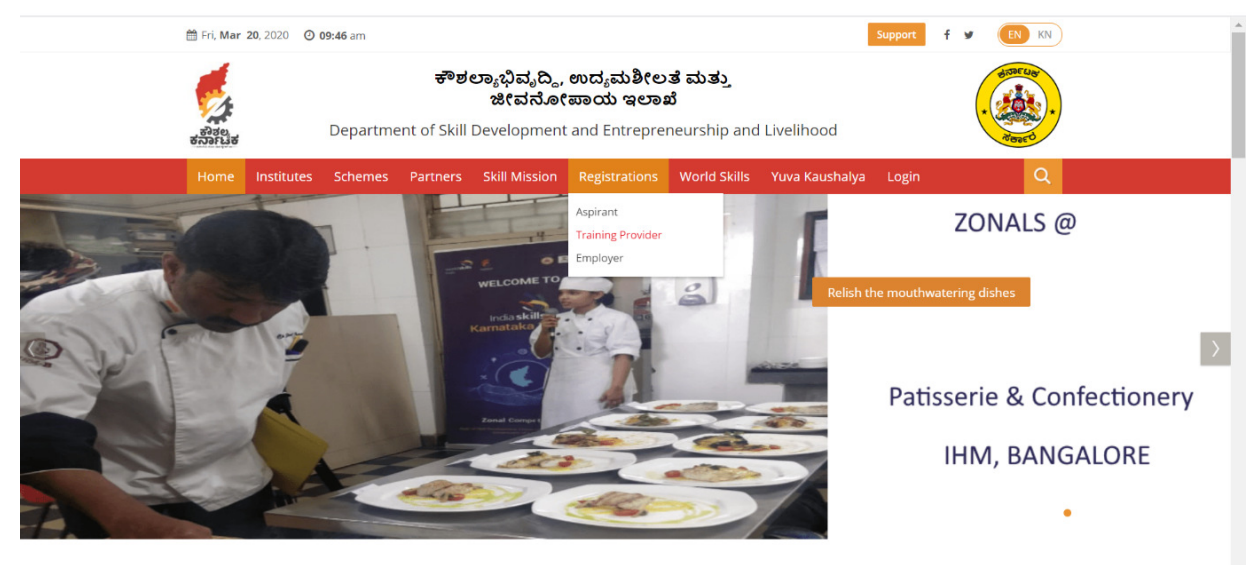

2. There are 3 sections. General details, Financial and Skilling experience. Before you begin to fill the form, please have a scanned copy (below 2 MB each copy) of the following:

- a. Address Proof (Incorporation certificate/ Telephone Bill/ GST registration/Electricity Bill)
- b. Certificate of Incorporation
- c. PAN Card
- d. Income tax returns of legal entity/ Audited Balance sheet
- e. Proof of traininig (for existing skill training provider)

| ☆ Fri, Mar 20, 2020 ○ 0 | ್ 09:47 am<br>ಕೌಶಲ್ಯಾಭಿವೃದ್ಧಿ, ಉದ್ಯಮಶೀಲತೆ ಮತ್ತು<br>ಜೀವನೋಪಾಯ ಇಲಾಖೆ<br>Department of Skill Development and Entrepreneurship and Livelihood |                     | f y IN KN                                              |   |
|-------------------------|----------------------------------------------------------------------------------------------------|---------------------|--------------------------------------------------------|---|
| Common Dashboard        | My Account 🗸                                                                                                    |                     |                                                        |   |
| Step 1,                 | TRAIN                                                                                                    | ING PROVIDER A      | PPLICATION FORM (TPAF)<br>- email: Info≅kaushalkar.com |   |
| General Details         | Financial                                                                                                    | Skilling Experience | Submit                                                 |   |
| General Details         |                                                                                                    |                     |                                                        |   |
| Name of the Training    | Provider (TP) *                                                                                                    |                     | Type of Training Provider *                            |   |
| Name of the Training    | g Provider                                                                                                    |                     | Select                                                 | Ŧ |
|                         | round of the TP                                                                                                    |                     |                                                        |   |

If you are an educational institution or currently in skill training- please choose Existing Training Provider

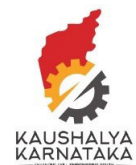

Please fill the correct bank details. The training costs will be released to this account.

| Pin Code * 🕄                                                                                                    | Address Proof ID *                                                                                    |  |
|----------------------------------------------------------------------------------------------------|----------------------------------------------------------------------------------------------------|--|
| 789876                                                                                                    | Select 🔻                                                                                              |  |
| Address Proof * Upload File                                                                                                    | Select<br>Incorporation Certificate<br>Telephone Bill<br>Electricity Bill<br>Service Tax Registration |  |
| If the Electricity/Telephone Bill is not on Company's Name, you vill have to upload rental<br>agreement additionally merged in a single file. Allowed File Type JPG   JPEG   PNG   GIF  <br>BMP   PDF. Allowed File Size 2MB Max. |                                                                                                    |  |
| Bank Details                                                                                                    |                                                                                                    |  |
| Account Number * 🕄                                                                                                    | Bank Name * 🕄                                                                                         |  |
| Account Number                                                                                                    | Bank Name                                                                                             |  |
| Branch Name *                                                                                                    | IFSC Code *                                                                                           |  |
| Branch Name                                                                                                    | IFSC Code                                                                                             |  |
|                                                                                                    |                                                                                                    |  |
| Bank Address                                                                                                    |                                                                                                    |  |

## 3. Please fill all details in Financial

| Step 1. Step 2.<br>General Details Financial                                                                                                    | Step 3.<br>Skilling Experience | Step 4.<br>Submit                                                                                                    |  |  |
|----------------------------------------------------------------------------------------------------|--------------------------------|----------------------------------------------------------------------------------------------------|--|--|
| inancial Details                                                                                                    |                                |                                                                                                    |  |  |
| Year of Incorporation * 🕄                                                                                                    |                                | Certificate of Incorporation of the TP *                                                                                                    |  |  |
| Year of Incorporation                                                                                                    |                                | Uplo                                                                                                    |  |  |
|                                                                                                    |                                | Please upload the specified document. Allowed File Type JPG $\mid$ JPEG $\mid$ PNG $\mid$ GIF $\mid$ B PDF. Allowed File Size 2MB Max.                                                                                                    |  |  |
|                                                                                                    |                                |                                                                                                    |  |  |
| Permanent Account Number (PAN) of the TP * 🕄                                                                                                    |                                | PAN Proof *                                                                                                    |  |  |
| Permanent Account Number (PAN) of the TP *  Permanent Account NUMBER (PAN)                                                                                                    |                                | PAN Proof * Uplo                                                                                                    |  |  |
| Permanent Account Number (PAN) of the TP * <b>O</b><br>PERMANENT ACCOUNT NUMBER (PAN)                                                                                              |                                | PAN Proof * Uplo Please upload the specified document. Allowed File Type JPG   JPEG   PNG   GF   B PDF. Allowed File Size 2MB Max.                                                                                                    |  |  |
| Permanent Account Number (PAN) of the TP *<br>PERMANENT ACCOUNT NUMBER (PAN)<br>Tax Deduction Account Number (TAN) of the TP                                                       |                                | PAN Proof * Uplo Please upload the specified document. Allowed File Type JPG   JPEG   PNG   GIF   B PDF. Allowed File Size 2MB Max. TAN Proof                                                                                                    |  |  |
| Permanent Account Number (PAN) of the TP *<br>PERMANENT ACCOUNT NUMBER (PAN)<br>Tax Deduction Account Number (TAN) of the TP<br>TAX DEDUCTION ACCOUNT NUMBER (TAN)                 |                                | PAN Proof *  Please upload the specified document. Allowed File Type JPG   JPEG   PNG   GIF   B PDF. Allowed File Size 2MB Max.  TAN Proof  Uploo                                                                                                    |  |  |
| Permanent Account Number (PAN) of the TP *<br>PERMANENT ACCOUNT NUMBER (PAN)<br>Tax Deduction Account Number (TAN) of the TP<br>TAX DEDUCTION ACCOUNT NUMBER (TAN)                 |                                | PAN Proof *  Please upload the specified document. Allowed File Type JPG   JPEG   PNG   GF   B POF. Allowed File Size 2MB Max.  TAN Proof  Please upload the specified document. Allowed File Type JPG   JPEG   PNG   GF   B PDF. Allowed file Size 2MB Max.                                                   |  |  |
| Permanent Account Number (PAN) of the TP *<br>PERMANENT ACCOUNT NUMBER (PAN) Tax Deduction Account Number (TAN) of the TP<br>TAX DEDUCTION ACCOUNT NUMBER (TAN) IS NSDC Certified? |                                | PAN Proof *       Uplo         Please upload the specified document. Allowed File Type JPG   JPEG   PNG   GIF   B         PDF. Allowed File Size 2MB Max.         TAN Proof         Please upload the specified document. Allowed File Type JPG   JPEG   PNG   GIF   B         PDF. Allowed File Size 2MB Max. |  |  |

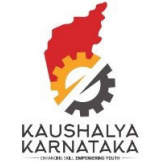

In case any wrong file is uploaded, the TP will be rejected and you will have to reapply. Hence, please upload correct details

| Avg. Turnover (in Rs.)                                                                                                    |                 |
|----------------------------------------------------------------------------------------------------|-----------------|
| Avg. Net Profit (in Rs.)                                                                                                    |                 |
|                                                                                                    |                 |
| Avg. Turnover 2018 - 2019 Avg. Turnover 2017 - 2018                                                                                                    |                 |
| Upload File                                                                                                    | Upload File     |
| Please upload the specified document. Allowed File Type JPG   JPEG   PNG   GIF   BMP   Please upload the specified document. Allowed File Type JPG   JPEG<br>PDF. Allowed File Size 2MB Max. PDF. Allowed File Size 2MB Max.                                                                                                    | PNG   GIF   BMP |
| Avg. Turnover 2016 - 2017 Avg. Profit 2018 - 2019                                                                                                    |                 |
| Upload File Please upload the specified document. Allowed File Type JPG   JPEG   PNG   GIF   BMP   PDF. Allowed File Size 2MB Max. Please upload the specified document. Allowed File Type JPG   JPEG PDF. Allowed File Size 2MB Max.                                                                                                    | Upload File     |
| Avg. Profit 2017 - 2018 Avg. Profit 2016 - 2017                                                                                                    |                 |
| Upload File                                                                                                    | Upload File     |
| Please upload the specified document. Allowed File Type JPG   JPEG   PNG   GIF   BMP   Please upload the specified document. Allowed File Type JPG   JPEG   PNG   GIF   BMP   Please upload the specified document. Allowed File Type JPG   JPEG   PNG   GIF   DIF   DIF | PNG   GIF   BMP |
|                                                                                                    |                 |
| Previo                                                                                                    | us Next         |

6. In case – you have chosen, existing skilling provider in "General" details, then Skilling tab will appear. Please fill all details

| Experience I                                                 | n Skilling                                 |                        |                              |                 |                  |  |
|--------------------------------------------------------------|--------------------------------------------|------------------------|------------------------------|-----------------|------------------|--|
| Number of Year                                               | s of Experience in Skill Devel             | opment 🔒 *             |                              |                 |                  |  |
| Number of Yea                                                | rs of Experience in Skill Develo           | pment                  |                              |                 |                  |  |
|                                                              |                                            |                        |                              |                 |                  |  |
| Total Number                                                 | of Trainees Trained                        |                        |                              |                 |                  |  |
| Financial Year                                               | Govt Funded Count                          | Corporate Social Respo | onsibility(CSR) Count        | Self Paid Count | Trained Proof    |  |
| 2018 - 2019                                                  |                                            |                        |                              |                 | Upload           |  |
|                                                              |                                            |                        |                              |                 |                  |  |
|                                                              |                                            |                        |                              |                 |                  |  |
| 2017 - 2018                                                  |                                            |                        |                              |                 | Upload           |  |
| 2017 - 2018                                                  |                                            |                        |                              |                 | Upload           |  |
| 2017 - 2018<br>2016 - 2017                                   |                                            |                        |                              |                 | Upload           |  |
| 2017 - 2018<br>2016 - 2017                                   |                                            |                        |                              |                 | Upload<br>Upload |  |
| 2017 - 2018<br>2016 - 2017<br>Total Number                   | of Trainees Certified                      |                        |                              |                 | Upload           |  |
| 2017 - 2018<br>2016 - 2017<br>Total Number<br>Financial Year | of Trainees Certified<br>Govt Funded Count | Corporate Soci         | al Responsibility(CSR) Count | Self Paid Count | Upload           |  |

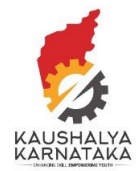

7. In this option, please attach the photo of your authorized signatory with the specimen signature. This will be verified for all documentation between the training provider and KSDC

| Recognition | And Accolades    |                                                                                                    |      |        |
|-------------|------------------|----------------------------------------------------------------------------------------------------|------|--------|
|             |                  | Recognitions/Accolades Type                                                                                                    |      |        |
|             |                  | Select 🔻                                                                                                    |      |        |
|             |                  | Select<br>Print Media<br>Online Media                                                                                              |      |        |
|             |                  |                                                                                                    |      |        |
|             |                  |                                                                                                    |      |        |
|             |                  | Upload File                                                                                                    |      |        |
|             |                  | Upload File Allowed File Type JPG   JPEG   PNG   GIF   BMP   PDF. Allowed File Size 2MB Max. Please upload the related document(s) |      |        |
| Add File    |                  |                                                                                                    |      |        |
|             |                  |                                                                                                    |      | _      |
| S.No        | Recognition Type | Recognition Brief                                                                                                    | File | Action |
|             |                  | Please Add Recognitions To Grid And Then Submit                                                                                    |      |        |
|             |                  |                                                                                                    |      |        |
|             |                  |                                                                                                    |      |        |
|             |                  |                                                                                                    |      |        |
|             |                  |                                                                                                    |      |        |

8. Please choose the scheme that you will be involved. Please do not choose all schemes and we encourage to choose only relevant schemes. If a TP is found to have chosen irrelevant schemes, the TP will be rejected and all training center under the TP will stand cancelled.

| Step 1.<br>General Details | Step 2.<br>Financial | Step 3.<br>Skilling Experience | Step 4.<br>Submit     |  |
|----------------------------|----------------------|--------------------------------|-----------------------|--|
| Declaration                |                      |                                |                       |  |
| Schemes *                  |                      |                                |                       |  |
| None selected              | *                    |                                |                       |  |
|                            |                      |                                |                       |  |
| NULM                       |                      |                                |                       |  |
|                            |                      |                                | Enter the code here * |  |

Upon clicking 'Submit' – <u>Username and Password to create Training Center will be sent as SMS to CEO</u> mobile number and email to CEO email (as entered in the TP registration form)

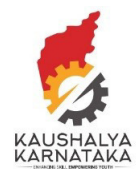

Please note the following:

- 1. Please do not create multiple registrations for the same Training Provider the system will block the TP and all its centers.
- 2. Please fill correct details and submit there is no option to edit any submitted detail.
- 3. The system will reject any TP which is found to be the same.
- 4. In case, any information provided by the TP is found to be incorrect, the TP will be rejected.
- 5. Grading matrix is as per Guidelines.
- 6. After registering as Training Provider, you will have to login to kaushalkar and add Training Centers.
- 7. If you do not add Training Centers further process of your registration is not possible.